# Sybase serverio administravimas Kaip įkelti arba ištrinti duomenų bazę Sybase serveryje?

Norint įkelti duomenų bazę į SYBASE serverį, visų pirma, reikalinga prisijungti VPN kanalu!

1. Prisijunkite prie **Paslaugų valdymo**.

2. Pasirinkite Tarnybų valdymas.

| 17710                         |
|-------------------------------|
| uzia                          |
| iki Dmitrijau Ivanc           |
|                               |
| esate prisijungę p            |
| kyla keblumų ar kl            |
|                               |
| ojame, kad naudo <sub>.</sub> |
|                               |
|                               |

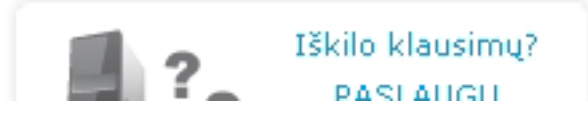

3.Atsidariusiame lange pasirinkite "Sybase".

#### Serverinių tarnybų valdymas

Pradžia » Tarnybos pasirinkimas

| "Sybase iAnywhere 10" serverio statistika |                  |              |  |  |
|-------------------------------------------|------------------|--------------|--|--|
| Vieta serveryje, Gb                       | Sybase           | VPN          |  |  |
| Užimta: 3                                 | Duomenų bazių: 7 | Naudotojų: 1 |  |  |
| Viso: 82                                  | Vietos, Mb: 626  | Sujungimų: 1 |  |  |

4.Atsidariusiame lange ties užrašu "**Aptarnaujamos SYBASE duomenų bazės**" Puslapis 1/5

(c) 2025 VIPhost <info@viphost.lt> | 2025-06-19 08:29

URL: http://kb.viphost.lt/content/8/35/lt/kaip-ikelti-arba-istrinti-duomenu-baze-sybase-serveryje.html

paspauskite mygtuką "**[kelti**".

| Aptarnaujamos SYBASE duomenų bazės<br>kelti<br>Paleistos |           |         |           |  |
|----------------------------------------------------------|-----------|---------|-----------|--|
| Pavadinimas                                              | Dydis, Mb | Jungtis | Naudotojų |  |
| testas.fdb                                               | 530       | Gauti   | 1         |  |
| client.fdb                                               | 17        | Gauti   | 0         |  |
| client1.fdb                                              | 18        | Gauti   | 0         |  |
| client2.fdb                                              | 16        | Gauti   | 1         |  |
| client3.fdb                                              | 14        | Gauti   | 3         |  |
| client4.fdb                                              | 14        | Gauti   | 2         |  |
| client5.fdb                                              | 14        | Gauti   | 0         |  |
|                                                          |           |         |           |  |

5.Atsidariusiame lange paspauskite mygtuką "**Pasirinkti**". Atsidariusiame lange nurodykite kokią duomenų bazę įkelti.

"Sybase ASA 10" duomenų bazių valdymas

Pradžia » Tarnybos pasirinkimas » Sybase » Nauja duomenų bazė

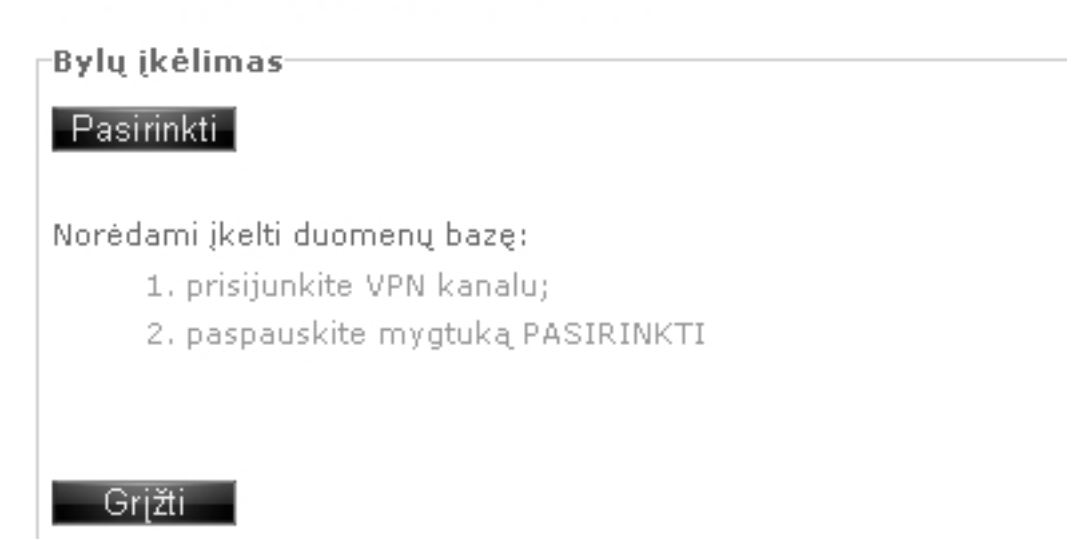

6.Atsidariusiame lange matysite kaip vyksta duomenų bazės įkėlimas į serverį. Įkėlimo metu jokiu būdu neišeikite iš puslapio, kadangi nutrauksite įkėlimo procesą ir galite sugadinti duomenų bazę!

"Sybase ASA 10" duomenų bazių valdymas

Pradžia » Tarnybos pasirinkimas » Sybase » Nauja duomenų bazė

Bylų įkėlimas-

Vyksta įkėlimas. Palaukite, kol baigsis! 2011-02-22\_19\_20-Zirogroup.fdb (14 MB) 100%

7.Naujai įkelta duomenų bazė atsiras ties užrašu "**įkeltos Sybase duomenų bazės**". Pažymėkite įkeltą duomenų bazę "varnele" ir paspauskite mygtuką "**Startuoti**".

| Dydis, Mb | Naikinti           | <b>~</b>                               |
|-----------|--------------------|----------------------------------------|
| 14.45     | ×                  |                                        |
|           |                    |                                        |
|           | Start              | unti                                   |
|           | Otan               |                                        |
|           |                    |                                        |
|           | Dydis, Mb<br>14.45 | Dydis, Mb Naikinti<br>14.45 X<br>Start |

8. Atsidariusiame lange Jūsų naujai įkeltai ir startuotai duomenų bazei yra automatiškai sukuriams **DBA slaptažodis**, kuris Jums bus reikalingas jungiantis prie šios duomenų bazės.

Pasirūpinkite šio slaptažodžio saugumu!

Paspauskite mygtuką "**Tęsti**".

| 10menų bazių valdymas                                                                             |                                                                    |  |  |
|---------------------------------------------------------------------------------------------------|--------------------------------------------------------------------|--|--|
| inkimas » Sybase » <u>Sisteminis pr</u>                                                           | <u>ranešimas</u>                                                   |  |  |
| 5                                                                                                 |                                                                    |  |  |
| Jomenų bazei (ėms) buvo nustat                                                                    | ytas naujas DBA slaptažodis                                        |  |  |
| aujojo DBA slaptažodžio saugum                                                                    | u!                                                                 |  |  |
| menų bazė                                                                                         | Slaptažodis                                                        |  |  |
| Sikar.fdb                                                                                         | avmgXvT                                                            |  |  |
| Jomenų bazei (ėms) buvo nustat<br>aujojo DBA slaptažodžio saugum<br><b>menų bazė</b><br>Sikar.fdb | ytas naujas DBA slaptažodis<br>u!<br><b>Slaptažodis</b><br>avmgXvT |  |  |

9.Atsidariusiame lange ties įkeltąja duomenų baze paspauskite mygtuką "**Gauti**" ties užrašu "**Jungtis**". Atsisiųskite failą su ".txt" plėtiniu ir jį išsaugokite kompiuteryje. Šiame faile nurodyta Duomenų bazės jungtis reikalinga prisijungimui prie duomenų bazės.

Sveikiname! Jūs sėkmingai įkėlėte duomenų bazę į serverį.

| arnaujamos SYBA<br>[kelti<br>Ileistos | SE duoment | į bazės— |           |
|---------------------------------------|------------|----------|-----------|
| Pavadinimas                           | Dydis, Mb  | Jungtis  | Naudotojų |
| testas.fdb                            | 530        | Gauti    | 1         |
| client.fdb                            | 17         | Gauti    | 0         |
| client1.fdb                           | 18         | Gauti    | 0         |
| client2.fdb                           | 16         | Gauti    | 1         |
| client3.fdb                           | 14         | Gauti    | 3         |
| client4.fdb                           | 14         | Gauti    | 2         |
| client5.fdb                           | 14         | Gauti    | 0         |
| client5.fdb                           | 14         | Gauti    |           |

Norėdami ištrinti duomenų bazę, išrinkite trinamą duomenų bazę iš "Aptarnaujamų duomenų bazių" sąrašo, pažymėdami ją "varnele" ir paspauskite mygtuką "Stabdyti". Sustabdyta duomenų bazė atsiras sąraše "Sustabdytos". Paspauskite mygtuką "Naikinti".

**Dėmesio!** Kartu su trinama duomenų baze yra trinamos ir šios duomenų bazės atsarginės kopijos.

Unikalus sprendimo identifikatorius: #1034 Puslapis 4 / 5

#### (c) 2025 VIPhost <info@viphost.lt> | 2025-06-19 08:29

Autorius: vip Paskutinis atnaujinimas: 2015-06-09 11:32

> Puslapis 5 / 5 (c) 2025 VIPhost <info@viphost.lt> | 2025-06-19 08:29 URL: http://kb.viphost.lt/content/8/35/lt/kaip-ikelti-arba-istrinti-duomenu-baze-sybase-serveryje.html